MS-Windows 환경에서의 Apache, PHP, MSSQL 연동을 위한 FreeTDS 설치와 설정

(2013.07.10) 작성자 : duf2wjs@daum.net

## 1. FreeTDS 다운로드 및 설치

#### ① FreeTDS란?

MS-Windows나 Unix, Linux에서 MSSQL서버와 연결하기 위한 UnixODBC의 일종. PHP의 내장된 php\_mssql.dll 을 이용하는 방법도 있으나 연동이 되지 않거나 불안 정한 등 많은 문제가 있어 실 사이트에서는 사용이 어려움

#### ② 다운로드

<u>http://sourceforge.net/projects/freetdswindows</u> 사이트에서 최신버전 다운로드 (현재 시점에서 FreeTDS-0.91rc2-x86.zip 사용)

#### ③ 설치

- -. 압축을 해제한후 일반적인 윈도우 프로그램의 설치방법과 동일하게 설치한다.
- -. 설치경로는 C:\FreeTDS로 한다.
- ④ 설정파일
  - -. 설정파일은 반드시 C:\freetds.conf 파일로 존재해야 하며, 다른 경로에 존재할 경우 PHP에서 서버를 인식하지 못하는 경우가 생김으로 주의한다.

| [global] |  |
|----------|--|
|----------|--|

|         | tds version = 8.0                                               |                                                                                                    |
|---------|-----------------------------------------------------------------|----------------------------------------------------------------------------------------------------|
| ;       | initial block size = 512                                        |                                                                                                    |
| ;       | swap broken dates = no                                          |                                                                                                    |
| ;       | swap broken money = no                                          | 0                                                                                                    |
| ;       | dump file = /tmp/freetds                                        | s.log                                                                                                    |
| ;       | debug flags = 0xffff                                            |                                                                                                    |
| ;       | timeout = 10                                                    |                                                                                                    |
| ;       | connect timeout = 10                                            |                                                                                                    |
|         | text size = 64512                                               |                                                                                                    |
|         | client charset = CP949                                          | ; 어떤 시스템은 이 설정내용을 인식하지 못한다. 못<br>하면 빼버리도록 한다. 뺄경우 한글깨짐이 존재하<br>는지 확인한다. 이때 한글이 깨지면 tds<br>version=4.2 로 설정한다. |
| [dbserv | ver]                                                            |                                                                                                    |
|         | host = MSSQL_IP ;<br>port = MSSQL_PORT ;<br>tds version = 8.0 ; | MSSQL서버의 호스트 IP를 입력한다.<br>MSSQL서버의 서비스 포트를 입력한다.<br>한글이 안될경우 4.2로 변경한다.                                       |

⑤ 커맨드창에서 다음의 명령으로 서버에 접속이 가능한지 확인한다.

C:\FreeTDS\tsql -H MSSQL\_IP -p MSSQL\_PORT -U DB아이디 -P DB비밀번호 1> SELECT \* FROM mm

2> go

- \* 오류가 발생하면 오류먼저 해결하고 진행한다.
- \* 가끔 C:\FreeDTS\conf\freetds.conf 파일과 c:\freetds.conf 파일의 내용이 달라서 문제가 발생할 수 있음으로 내용을 일치시키도록 하자

### 2.PHP 설치

- ① 다운로드 -. http://www.php.net 에서 최신의 윈도우용 PHP 바이너리를 다운받는다.
- ② 적당한 위치에 압축을 푼다. 별도의 설치는 필요하지 않다.
   -. C:\php 로 압축을 푼것으로 한다.
   (임의의 곳에 설치해도 상관없다. 단, 경로에 한글이나 공백이 있으면 오류가 발생할 수 있다.)
- ③ 다음의 사이트에서 FreeTDS를 위한 커넥션익스텐션을 다운로드 받는다. 윈도우용PHP 에 내장된 php\_mssql.dll 을 사용하지 않는다.

PHP5.2.x 버전 :

http://download.moodle.org/download.php/dblib/php52/DBLIB\_TS.zip

PHP5.3.x 버전 :

http://download.moodle.org/download.php/dblib/php53/DBLIB\_TS.zip

다운로드 받은후 압축을 풀고 안에 있는 php\_dblib.dll 파일을 C:\php\ext 폴더안에 복사해 넣는다.

④ php.ini-dist 파일을 복사해서 php.ini 파일을 만들고 메모장으로 열어서 다음의 내용을 수정, 추가한다.

| <pre>:extension=php_mssql.dll</pre> | ; 이 부분의 주석을 풀지 않는다. 만약 주석이 풀려있다면<br>다시 주석을 막는다. |
|-------------------------------------|-------------------------------------------------|
| extension=php_dblib.dll             | ; 이 라인을 추가한다.                                   |
| mssql.max_procs = -1 ►              | mssql.max_procs = 4096 로 수정한다.                  |

### 3. Apache설치

- ① 아파치 다운로드 및 설치
  - <u>http://apache.mirror.cdnetworks.com/httpd/binaries/win32/</u> 또는 미러사이 트에서 윈도우용 아파치 파일을 다운받아 설치한다.
  - -. 경로는 C:\proram files\apache 에 설치한다. 사용자 임의로 설치해도 무관.
- ② 설치된 위치의 conf/httpd.conf 파일을 열어서 다음의 내용을 추가한다.

# 설치한 php관련 dll이 있는지 확인한 후 해당 경로로 수정한다. LoadModule php5\_module "C:/PHP/php5apache2\_2.dll" AddType application/x-httpd-php .php .html .htm PHPIniDir "C:/PHP"

③ 다음의 디렉티브를 찾아 인덱스 설정을 추가해준다.

<IfModule dir\_module> DirectoryIndex index.html index.php </IfModule>

④ 아파치를 재시동한다.

# 4. 홈페이지 파일 복사

기존의 홈페이지를 아파치가 설치된 다음의 경로에 복사한 다음 아파치를 재시동한다.
 -. C:\proram files\apache\htdocs

### 5. 테스트

① phpinfo() 함수로 열였을때 다음의 내용이 정확히 설정되어 있는지 확인한다. 만약 이 부분이 FreeTDS라고 나오지 않으면 MSSQL에 접속되지 않는다.

<?php phpinfo(); ?>

| mssql                   |         |  |
|-------------------------|---------|--|
| MSSQL Support           | enabled |  |
| Active Persistent Links | 0       |  |
| Active Links            | 0       |  |
| Library version         | FreeTDS |  |

② 다음의 샘플코드로 MSSQL과 정상적으로 접속하는지 테스트 해본다.

```
<?php
putenv("FREETDSCONF=C:\freetds.conf"); // 이 두줄은 빼도 되면 빼고 안되면 넣는다:
putenv("TDSVER=80");
$link = mssql_connect('dbserver', 'DB아이디', 'DB비밀번호');
if(!$link) {
echo'Could not connect';
}else{
echo'Successful connection';
}
mssql_close($link);
?>
```